## 商业化-效果广告产品部 DMP生成DPA人群 THE BUSINESS PRESENTATION

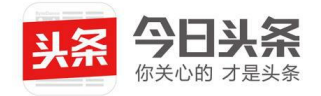

## DPA人群生成入口

- step1:找到生成入口,AD后台工具箱-头条DMP-标签管理-DPA种子标签。
  - 注:只有DPA广告主的主账户可开通DPA人群权限

| <b>今日头条</b> 数据管理                                       | <b>凰平台</b>        | 广告主: 商业化产品测试账号<br>ID: <del>46</del> 45318181 | │ 返回管理员平台 │ │ 操作者 | : 黄菊 │ 退出 |
|--------------------------------------------------------|-------------------|----------------------------------------------|-------------------|-----------|
| <ul> <li>人群管理</li> <li>人群标签</li> <li>人群洞察 ~</li> </ul> | ♀ 我的数据<br>DPA种子标签 |                                              |                   |           |
|                                                        | @ 更多标签敬请期待        |                                              |                   |           |
|                                                        |                   |                                              |                   |           |
|                                                        |                   |                                              |                   |           |
|                                                        |                   |                                              |                   |           |

## **生成DPA**人群

step2:

- 1) 点击DPA种子标签,选择日期、产品目录和行为;
- 2) 一个人群支持添加20个规则标签,规则标签之间为"或"关系

| 今日头条       | 数据管理平台                                                              | 广告主:商业化产品测试账号   返回管理员平台     操作者: 黄菊   退出<br>ID:4645318181 |
|------------|---------------------------------------------------------------------|-----------------------------------------------------------|
| 标签管理 > DPA | 种子标签                                                                |                                                           |
| 新建DPA人     | 群                                                                   |                                                           |
| 设置规则       | 在近 请选择 ▲ 天内,对 请选择 ▼ 产品目录有 请选择 ▼ 行为的人群                               | 预估覆盖 ⑦                                                    |
|            | 添加     1       添加     7       満足以     14                            | 0 人数                                                      |
| 人群包名称      | 最多ī 28                                                              |                                                           |
| 人群分组       | DPA<br>同一时间最多只能提交1个规则包任务, 若要提交新任务, 请等待或删除正在运行的人群包任务后再试.<br>创建人群包 取消 |                                                           |

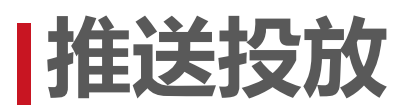

step3:

1) 生成DPA人群后在人群列表中找到该人群点击"推送投放",选择需要推送的子账户后点击"确定".

2) 人群包支持自动更新,即人群包在有效期内均可长期持续投放

| <b>今日头条</b> 数据管 | 理平台                     |                                                                    |               |             |                     |       | 广告主:<br>ID:   | 头条开发<br>3526908054 | 返回管理员平       | 台     操作者: | 黄菊   退出 |
|-----------------|-------------------------|--------------------------------------------------------------------|---------------|-------------|---------------------|-------|---------------|--------------------|--------------|------------|---------|
| 人群管理<br>人群标签    | 上传人群包                   | 规则人群包                                                              | 付费人群包 管理权限    | 在线帮助文档 人群包: | CA.                 |       |               |                    |              |            |         |
| 人群洞察 ~          | 人群运算: 1<br>人群分组<br>覆盖数量 | <ul> <li>金部 ▼</li> <li>全部 ▼</li> <li>全部 ▼</li> <li>全部 ▼</li> </ul> | 人群ID       状态 | 人群名称<br>〒   |                     | 类型 全部 | <b>~</b> ] 61 | 建时间 请选择            | 时间范围         |            | a       |
|                 | ID                      | 人群分组                                                               | 名称            | 类别          | 创建时间                | 上传数量€ | 匹配数量€         | 覆盖数量€              | 状态⊙          |            | 操作      |
|                 | 120451                  | DPA                                                                | 测试DPA人群的tst   | 规则          | 2018-02-04 16:52:07 |       | 0             | 0                  | 已生效          | 扩展获新 🛛     | 推送投放 ●  |
|                 | 120445                  | DPA                                                                | DPA人群包测试      | 规则          | 2018-02-04 14:38:12 |       | 0             | 0                  | 已生效          | 扩展获新日      | 推送投放 ●  |
|                 | 119857                  | 测试                                                                 | 测试人数          | 规则          | 2018-02-02 15:18:40 | -     | 0             | 0                  | 已生效          | 扩展获新       | 推送投放 🛛  |
|                 | 118146                  | undefined                                                          | 11111         | 扩展          | 2018-01-31 15:08:04 |       | 1000000       | 999999             | 已生效          |            | 推送投放 🛛  |
|                 | 114623                  | undefined                                                          | asdas         | 规则          | 2018-01-26 11:24:52 |       | 0             | 0                  | 已生效          | 扩展获新       | 推送投放 ●  |
|                 | 112754                  | undefined                                                          | 融360已转化人群     | 上传          | 2018-01-24 15:12:11 | 1     | 1             | 1234691            | 已生效          | 扩展获新       | 推送投放 🛛  |
|                 | 112642                  | undefined                                                          | 头条号人群包        | 上传          | 2018-01-24 14:12:47 | 1     | 1             | 42343285           | 已生效          | 扩展获新●      | 推送投放 🛛  |
|                 | 112641                  | undefined                                                          | 电商人群包         | 上传          | 2018-01-24 14:12:29 | 1     | 1             | 23757579           | 已生效          | 扩展获新●      | 推送投放 🛛  |
|                 | 110065                  | 测试                                                                 | 21            |             | 2018-01-21 16:40:37 | -     | 0             | 0                  | 已生效          | 扩展获新 Ø     | 推送投放 🛛  |
|                 | 105777                  | 第三方精选<br>标签_一类                                                     | 测试2           | 付费          | 2018-01-16 11:14:41 |       | 1423557       | 1423557            | 已生效          |            | 推送投放 🛛  |
|                 |                         |                                                                    |               |             |                     |       |               |                    | < <u>1</u> 2 | 3 4 5 6    | 20 >    |

| 理     |        |                | -          |                   |                |                     |   |         |          |     |            |               |
|-------|--------|----------------|------------|-------------------|----------------|---------------------|---|---------|----------|-----|------------|---------------|
| 遊     | 上传人群包  | 规则人群包          | 付借人群包  管理权 | III 在线帮助文件        | 人群包)           | CA.                 |   | -       |          |     |            |               |
| · 家 ~ | 人群运算:  | 合井   交叉        | 接除         |                   | <b>T C A A</b> | (AMANG)             |   |         |          |     |            |               |
|       | 人群分组   |                | → 人料ID     | 786758FC578853259 | 17 11 1.1      | 17- 1928 avia ni    |   |         | 建时间 信选择  |     |            |               |
|       | 覆盖数量   |                | * 秋志 全 1   | 2置 i              | 2置广告受;         | ☆ > 自定义人群包          |   |         |          |     |            |               |
|       | ID     | 人群分组           | 名          | <b>计享给其他账户</b>    | 输入账户           | 名/ID进行搜索 📼          |   | 匹配数量0   | 覆盖数里     | 状态  |            | 操作            |
|       | 120451 | DPA            | 测试DPA,     | 说明:隶属于同一个         | 客户名称的          | 广告主账户为关联账户          |   | 0       | 0        | 已生效 | IT MERIE O | 推送投放(         |
|       | 120445 | DPA            | DPA人根      |                   |                |                     |   | 0       | 0        | 已生效 | ar mar m o | 推送投放(         |
|       | 119857 | 测试             | 测试         |                   | 确定             | 取消                  |   | 0       | 0        | 已生效 | I'M REAL O | 推送投放(         |
|       | 118146 | undefined      | 11111      | 1                 | ↑展             | 2018-01-31 15:08:04 |   | 1000000 | 999999   | 已生效 |            | 推送投放《         |
|       | 114623 | undefined      | asdas      | 3                 | RAU            | 2018-01-26 11:24:52 |   | 0       | 0        | 已生效 | IT REFERE  | 推送投放(         |
|       | 112754 | undefined      | 融360已转化人   | 81 .              | E40            | 2018-01-24 15:12:11 | 1 | 1       | 1234691  | 已生效 | 扩展铁新 〇     | 推进投放(         |
|       | 112642 | undefined      | 头亲号人群包     |                   | 上传             | 2018-01-24 14:12:47 | 1 | 1       | 42343285 | 已生效 | 扩展获新       | 推送投放          |
|       | 112641 | undefined      | 电商人群包      |                   | E40            | 2018-01-24 14:12:29 | 1 | 1       | 23757579 | 已生效 | 扩展获新 🛛     | 推进投放(         |
|       | 110065 | 测试             | 21         |                   |                | 2018-01-21 16:40:37 |   | 0       | 0        | 已生效 | IT WELLS   | 推送投放(         |
|       | 105777 | 第三方精选<br>标签_一类 | 测试2        |                   | 持              | 2018-01-16 11:14:41 |   | 1423557 | 1423557  | 已生效 |            | 1113X 1Q.M. G |

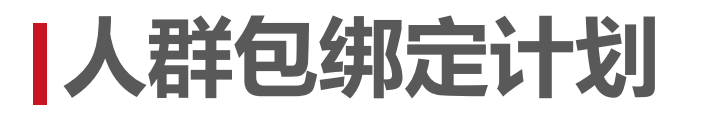

step4 :

推送投放后可在创建计划的"定向 > 自定义人群"中选择DPA人群,进行投放。定向条件和人群之间为"且"关系

| 新建广告计划<br>设置落地页链接<br>设置广告受众<br>设置广告预算和出价 | 直达链接                  | 使用监测参数 监测参数使用说明使用直达链接                                                                                                | 月文档 ⊇   |                      |             |                                                                                                    |
|------------------------------------------|-----------------------|----------------------------------------------------------------------------------------------------|---------|----------------------|-------------|----------------------------------------------------------------------------------------------------|
| 新建创意<br>设置投放位置 🕞<br>添加创意素材 🕞             | 设置广告受众 复制<br>② 自定义人群包 | リピ有受众人群<br>不限 定向人群包<br>を一つ人群の                                                                                        | 排除人群包   |                      |             | 受众信息                                                                                                    |
| 设置创意分类和标选                                |                       | 管理自定义人群包<br>所有人群<br>test<br>rrrrwrrer<br>测试意向人群包-行业1<br>测试data_source_3<br>测试1<br>测试2<br>DPA人群包测试<br>3<br>測试DPA人群的测试 |         | 已选择人群<br>测试DPA人群的tst | 撤销全部选择<br>× | 自定义人群包:测试DPA人群的tst、<br>若恋需要修改广告位,请在创意提交页面"设置投<br>放位置"处进行设置。<br>预估覆盖<br>火山小视频0万位月活跃用户<br>你选择的受众覆盖了低于3万的活跃用户,<br>请考虑扩大受众人群 |
|                                          | 地域<br>性别              | 不限 省市 不限 男                                                                                                    | 区县<br>女 | 商邇定向    海外           |             |                                                                                                    |

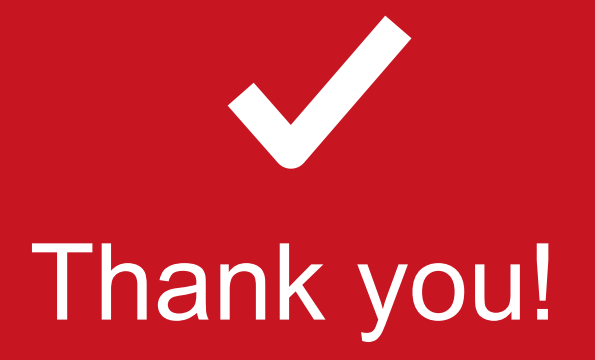

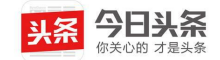